## How To Setup an Interlock

Last Modified on 04/17/2024 9:57 am EDT

## **Procedure Steps**

- 1. On the access panel under the **System Administration > Options** tab, enable **Store Area anti**passback location.
- 2. Create and configure areas through **System Administration > Access Control > Areas**.
- 3. Click **Add** and then provide a **Name**.
- 4. Select the **Interlock all doors in area** checkbox for each area configured for the interlock, including:
  - The area prior to entering the interlock area
  - The interlock area
  - The area entered once you leave the interlock area

| Ar         | eas  | Associated Safe Locations | Associated I | nside Areas | Muster Reporting | Special | Two Man                                                 |  |  |  |
|------------|------|---------------------------|--------------|-------------|------------------|---------|---------------------------------------------------------|--|--|--|
| Nam<br>🌠 A |      | e                         | Panel ^      |             |                  | Name:   | Area After Interlock                                    |  |  |  |
|            |      | rea After Interlock       | Access Pane  |             |                  |         |                                                         |  |  |  |
|            | A    | rea Prior to Interlock    | Access Pane  | General     |                  |         |                                                         |  |  |  |
|            | D 🖌  | Default Area              | Access Pane  |             |                  | Panel:  | Innovative Field                                        |  |  |  |
|            | in 🖓 | terlock Area              | Access Pane  |             |                  |         | 1110Vauve Field *                                       |  |  |  |
|            | D 🖌  | efault Area               | Panel 1      | Anti-passba | ack              |         |                                                         |  |  |  |
|            | D 🖌  | efault Area               | Panel 2      |             |                  |         | Anti-passback must be enabled at each specific reader.  |  |  |  |
|            | D 🖌  | efault Area               | Panel 3      |             |                  | 1       | The readers that are presently set for anti-passback in |  |  |  |
|            | D 🖬  | Default Area Panel 4      |              |             |                  | t       | this area are:                                          |  |  |  |
|            | D 🖬  | efault Area               | Panel 5      |             |                  |         |                                                         |  |  |  |
|            |      |                           |              |             |                  |         |                                                         |  |  |  |
|            |      |                           |              |             |                  |         |                                                         |  |  |  |
|            |      |                           |              |             |                  |         |                                                         |  |  |  |
|            |      |                           |              |             |                  |         |                                                         |  |  |  |
|            |      |                           |              | Interlock   |                  |         |                                                         |  |  |  |
|            |      |                           |              |             |                  |         | ✓ Interlock all doors in area                           |  |  |  |

- 5. In System Administration >Access Control > Readers and Doors, assign this area as the Area entering drop-down for all doors leading into the area the interlock is protecting.
- 6. Select the reader and then select the **Anti-Passback** tab to configure the **Area entering** and **Area leaving** fields.

| General                                               | Groupin   | ng Settings    | Controls | Aux Inputs                                        | Aux Out | puts | Anti-Passl  | oack                                            | Command Programming | Mobile | Notes  |
|-------------------------------------------------------|-----------|----------------|----------|---------------------------------------------------|---------|------|-------------|-------------------------------------------------|---------------------|--------|--------|
| Area an                                               | ti-passba | ack configurat | tion     |                                                   |         |      |             |                                                 |                     |        |        |
| Area e                                                | entering: | Interlock Area | a        |                                                   | $\sim$  | An   | ea leaving: | Area                                            | Prior to Interlock  |        | $\sim$ |
| Use soft anti-passback (APB not enforce < Don't Care> |           |                |          |                                                   |         |      |             |                                                 |                     |        |        |
| Host decision offline mode:                           |           |                |          | Timed area anti-passback Deny all access attempts |         |      |             | Area After Interlock<br>Area Prior to Interlock |                     |        |        |
|                                                       |           |                |          |                                                   |         |      |             | Default Area<br>Interlock Area                  |                     |        |        |
|                                                       |           |                |          |                                                   |         |      |             | inten                                           |                     |        |        |

- Timed anti-passback setting (minutes): 0
- 7. You can select any of the following options in the **Area leaving** drop-down: **<Don't Care>** (always an available option) or any created area listed that is not the protected area.

## Applies To

OnGuard (All Versions)

## Additional Information

For more information, refer to "Areas Folder" in the System Administration User Guide.